## Як отримати сертифікат (електронний цифровий підпис) у «Приват24»

## Дану інструкцію можна знайти по посиланню:

https://acsk.privatbank.ua/arch/docs/instruction.pdf

1. Зайдіть у меню «Усі послуги»/«Бізнес»/«Завантажити сертифікат».

| 5      | 🚍 Мої рахунки        | 🔳 Усі послуги  | 🗥 Мої платежі    | 🗳 Депозити                                                                  |             | Ð       | Q     | Ē       | ()e                     |  |  |  |
|--------|----------------------|----------------|------------------|-----------------------------------------------------------------------------|-------------|---------|-------|---------|-------------------------|--|--|--|
| дол: 2 | 6.900 / 27.248 EBPO: | 30.10/30.67 PY | 5: 0.3570/0.3870 |                                                                             |             |         |       |         | Перейти в «Beta» версію |  |  |  |
| Пошу   | ĸ                    |                |                  |                                                                             |             |         |       |         |                         |  |  |  |
|        |                      |                |                  |                                                                             |             |         |       |         |                         |  |  |  |
| \$     | ЦІННІ ПАПЕРИ         |                | new .            | <u>Надання депоз</u>                                                        | итів в заст | гаву за | креди | итом Юр | . особи                 |  |  |  |
| Î      | ПОДАРУНКОВІ СЕІ      | РТИФІКАТИ      | :                | <ul> <li>Виставити рахунок</li> <li>Мобільный платіжний термінал</li> </ul> |             |         |       |         |                         |  |  |  |
| 65     | BLABLACAR            |                |                  | • <u>Мерчант</u><br>• Інтернет-еквайрінг                                    |             |         |       |         |                         |  |  |  |
| Ø      | ЇЖА                  |                | •                | <ul> <li>Електронний цифровий підпис</li> </ul>                             |             |         |       |         |                         |  |  |  |
| ٥      | ЗАМОВЛЕННЯ ВОД       | ди             |                  | • <u>Завантажити сертифікат</u><br>• <u>Як це працює</u>                    |             |         |       |         |                         |  |  |  |
| M      | ІГРИ                 |                |                  |                                                                             |             |         |       |         |                         |  |  |  |
|        | МОЇ РАХУНКИ          |                |                  |                                                                             |             |         |       |         |                         |  |  |  |
| 8      | <b>BI3HEC</b>        |                |                  |                                                                             |             |         |       |         |                         |  |  |  |
| >>     | ПЛАТЕЖІ              |                |                  |                                                                             |             |         |       |         |                         |  |  |  |
|        |                      |                |                  |                                                                             |             |         |       |         |                         |  |  |  |

2. Перевірте коректність зазначених даних і натисніть відповідну кнопку: «Дані вірні» або «Невірні дані».

| 5                | 🚍 Мої рахунки             | 🔳 Усі послуги     | Мої платежі      | 🗳 Депозити  |       | Ð        | R | Ϊ            | Ce                                            |
|------------------|---------------------------|-------------------|------------------|-------------|-------|----------|---|--------------|-----------------------------------------------|
| <b>дол:</b> 26.3 | 350 / 26.667 <b>ЄВРО:</b> | 30.70/31.15 PVI   | 5: 0.3500/0.3800 |             |       |          |   |              | <ul> <li>Перейти в оновлену версію</li> </ul> |
| Пошук            |                           |                   |                  |             |       |          |   |              |                                               |
| Електр           | онний цифров              | ий підпис         |                  |             |       |          | 0 | Як це працює | ? 🗈 Відеоінструкція                           |
|                  |                           | <u>Інструкція</u> |                  |             |       |          |   |              |                                               |
|                  |                           | П.І.              | Б.               | PER CERCAR  |       |          |   |              |                                               |
|                  |                           | Населений пун     | KT               |             |       |          |   |              |                                               |
|                  |                           | Облас             | ть               |             |       |          |   |              |                                               |
|                  |                           |                   |                  | Невірні дан | і Дан | іі вірні |   |              |                                               |
|                  |                           |                   |                  |             |       |          |   |              |                                               |

3. Введіть пароль на файл сховище ключів.

| П 🖯 Мої рахунки          | 🔳 Усі послуги     | 🗥 Мої платежі      | 🖀 Депозити      |            | Ð     | 2        | j           | Qe                          |
|--------------------------|-------------------|--------------------|-----------------|------------|-------|----------|-------------|-----------------------------|
| дол: 26.800/27.174 ЄВРО: | 30.00/30.58 PVI   | 5: 0.3530 / 0.3830 |                 |            |       |          |             | (2) Перейти в «Beta» версію |
| Пошук                    |                   |                    |                 |            |       |          |             |                             |
| Електронний цифров       | ий підпис         |                    |                 |            |       | 0        | Як це працю | є? 🕩 Відеоінструкція        |
|                          | <u>Інструкція</u> |                    |                 |            |       |          |             |                             |
|                          | Вигадайте парол   | ь до сховища ключ  | lib             |            |       |          | o           |                             |
|                          | Повторіть пароль  | до сховища ключ    | ів              |            |       |          | o           |                             |
|                          | Мінімальна довж   | ина пароля 8 симе  | юлів, символи л | атинського | алфав | іту і ци | фри         |                             |
|                          |                   | < Ha               | зад Далі        | >          |       |          |             |                             |

4. Введіть пароль, що надійшов Вам у SMS або мобільному додатку Privat24. Встановіть галочку навпроти пункту «Я ознайомлений та згоден з Умовами та правилами надання банківських послуг і підтверджую коректність даних відправлених мною» та натисніть «Далі».

| 5         | 🚍 Мої рахунки      | 🔳 Усі послуги  | 🗥 Мої платежі             | 🗳 Депозити     | <u></u> <u></u> <u></u> <u></u> <u></u> <u></u> <u></u> <u></u> <u></u> <u></u> <u></u> <u></u> <u></u> <u></u> <u></u> <u></u> <u></u> <u></u> <u></u> | Ð     | Q      | j     |                           |
|-----------|--------------------|----------------|---------------------------|----------------|----------------------------------------------------------------------------------------------------|-------|--------|-------|---------------------------|
| дол: 26.8 | 800 / 27.174 CBPO: | 30.00/30.58 PY | 5: 0.3530/0.3830          |                |                                                                                                    |       |        | 8     | Перейти в «Вета» версію   |
| Пошук     |                    |                |                           |                |                                                                                                    |       |        |       |                           |
| Електр    | онний цифров       | ий підпис      |                           |                |                                                                                                    |       | 0      | Як це | працює? 💽 Відеоінструкція |
|           |                    | Інструкція     |                           |                |                                                                                                    |       |        |       |                           |
|           |                    |                | На Ваш телефон            | +380           | надіслано                                                                                                    | SMS 3 | кодом  |       |                           |
|           |                    |                | Для підтвер               | дження операці | і введіть код                                                                                                    | зSM   | S:     |       |                           |
|           |                    |                |                           | XX XX          |                                                                                                    |       |        |       |                           |
|           |                    | 🗌 Я ознайомле  | ений та згоден з <u>У</u> | мовами та пра  | вилами на,                                                                                                    | ання  | банків | ських | послуг і                  |
|           |                    | підтверджую ко | ректність відпра          | влених мною д  | аних.                                                                                                    |       |        |       |                           |
|           |                    |                | < H                       | азад Дал       | i>                                                                                                    |       |        |       |                           |

5. Заявка на отримання сертифіката формується автоматично. З'явиться вікно з відповідним повідомленням та інформацією щодо сертифіката.

| <b>Б</b> Мої рахунки <b>Б</b> Усі послуги | 🗥 Мої платежі      | 🗳 Депозити     | <u>₽</u> * © | Ð     | Q      | ١            |                             |
|-------------------------------------------|--------------------|----------------|--------------|-------|--------|--------------|-----------------------------|
| дол: 26.800/27.174 ЄВРО: 30.00/30.58 РУЕ  | 5: 0.3530 / 0.3830 |                |              |       |        |              | (2) Перейти в «Beta» версію |
| Пошук                                     |                    |                |              |       |        |              |                             |
| Електронний цифровий підпис               |                    |                |              |       | 0      | Як це працює | ? 🕒 Відеоінструкція         |
| Інструкція                                |                    |                |              |       |        |              |                             |
| Ваша з                                    | аявка на отриман   | ня сертифікату | / підпису у  | спішн | о обра | блена        |                             |
| Серійний н                                | омер сертифікату   | /:             |              |       |        |              |                             |
|                                           | Термін дії:        |                |              |       |        |              |                             |